## Instructions for submitting your contract bids and call-off rates through Inspector Profiles

When it is time for you to populate your rates page in Inspector profiles (IP) you will receive an alert email from Estyn when the tender / call-off area of Inspector Profiles is open to receive bids.

These are the steps you need to take to place bids for summer term 2018 and call-off rates for the current financial year:

- Log into your profile using your VIR user name and password. If you require a reminder or password reset, please email <u>inspectorprofiles@estyn.gov.uk</u>
- At the home page, please click on the Rates tab as indicated in the screen shot below.

## Home Page

By logging into your profile you are confirming that the details you have provided are a true record.

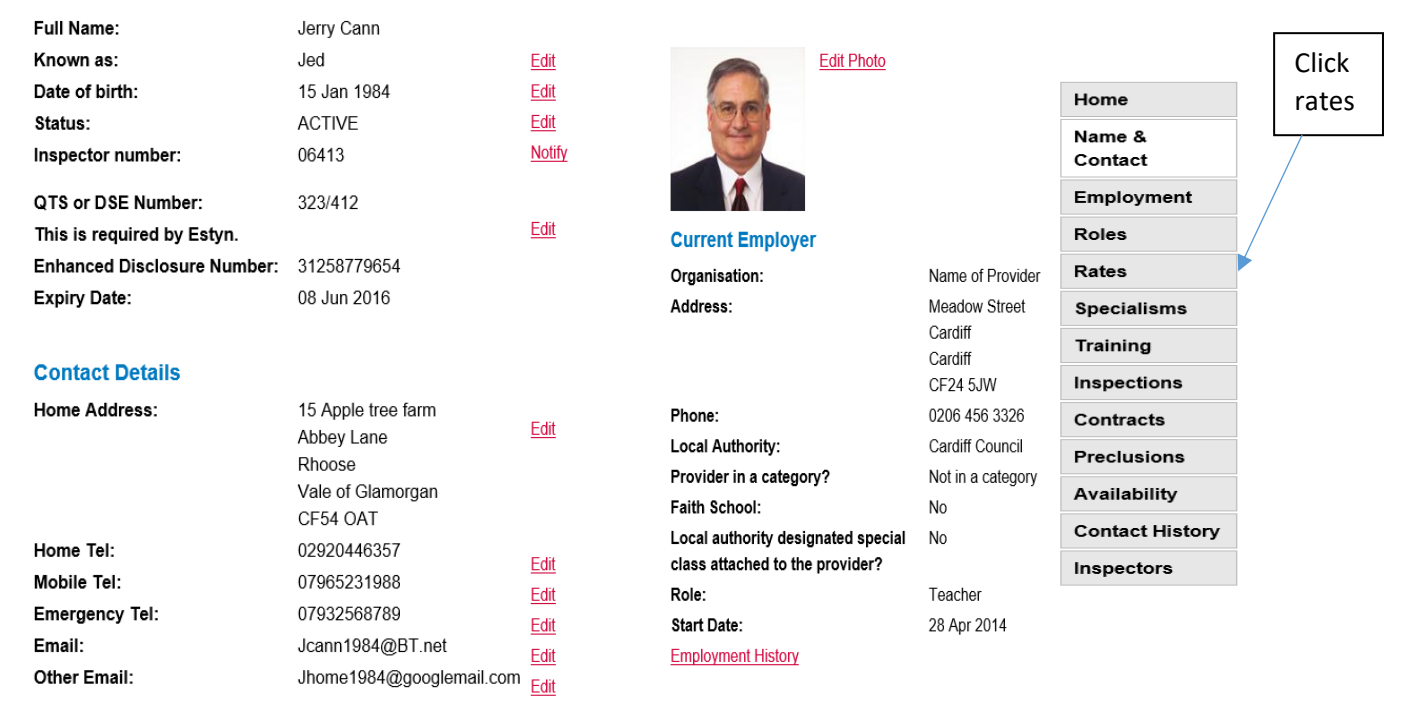

Introducing Inspector Profiles Inspector Profiles User Manual

Done

• The rates page below will be displayed:

| Rates                                                                                            | Click here to<br>submit your rates             |
|--------------------------------------------------------------------------------------------------|------------------------------------------------|
| Last Updated                                                                                     |                                                |
| Are you enrolled on Estyn's call off list: No                                                    | )                                              |
| Are you VAT registered:                                                                          |                                                |
| Open Academic Term: Su                                                                           | mmer - 2018/19                                 |
| Capacity per Term:                                                                               |                                                |
| Payee Name for Contract Fees:                                                                    | ull Off Pate Tender Pate                       |
|                                                                                                  |                                                |
| To sign up for the call off contract, please cl<br>If you have a query about call off contracts, | E E<br>lick here<br>please <u>Notify Estyn</u> |

• Click on "To sign up for the call contract" as indicated.

The question below be displayed

To add your daily rate or amend an existing rate, please click here

• Click on "To add your daily rate or amend an existing rate" as indicated.

<u>Note</u> that we now require rates per Local Authority (LA) (previously a regional rate was used). The next image shows the screen layout for entering bids.

• Click on "Show picked combinations"

Your Estyn endorsed roles will be listed, along with the sectors and LAs in which you are eligible to inspect; it is therefore vital that you keep your preclusions under regular review and update accordingly.

Note that for this exercise, "Load existing combinations" can be ignored – this will be relevant in future terms, should you wish to revise your bids.

| Click here to display your Estyn e<br>you are eligible to inspect | Click here to display your Estyn endorsed roles and the sectors and LA's you are eligible to inspect |                |             |  |  |  |  |  |
|-------------------------------------------------------------------|----------------------------------------------------------------------------------------------------|----------------|-------------|--|--|--|--|--|
|                                                                   |                                                                                                    |                |             |  |  |  |  |  |
| Enter Rates                                                       |                                                                                                    |                |             |  |  |  |  |  |
| Save Cancel                                                       |                                                                                                    |                |             |  |  |  |  |  |
| Person                                                            | •                                                                                                    |                |             |  |  |  |  |  |
| Load Existing Combinations                                        | Show Picke                                                                                           | d Combinations |             |  |  |  |  |  |
| Role / Sector / Language / Local Author<br>Combination            | ity                                                                                                  | Call Off Rate  | Tender Rate |  |  |  |  |  |
|                                                                   |                                                                                                    |                |             |  |  |  |  |  |

Having selected "**Show picked combinations**", the LAs you are eligible to inspect in are displayed as shown below, along with a guide on what to consider when calculating the call-off and tender rate:

| Load Existing   | Combinations Hide Picked Combina                                                                                                    | itions                                                                                                    |
|-----------------|----------------------------------------------------------------------------------------------------|----------------------------------------------------------------------------------------------------|
| Role            | Lead Team                                                                                                    | Guidance on how to calculate daily rates (Tender                                                                                                    |
| Sector          | Maintained Special     Primary                                                                                                    | When calculating daily rates for inspection services, Contracted                                                                                                    |
| Language        | Welsh English                                                                                                    | Additional Inspectors (CAIs) should also consider how much<br>additional time is spent on pre and post inspection activities and<br>include travel, meet and (when applicable) accommodation costs                                                                                                    |
| Local Authority | <ul> <li>Isle of Anglesey County Council</li> <li>Blaenau Gwent County Borough Council</li> <li>Bridgend County Borough Council</li> <li>Caerphilly County Borough Council</li> <li>Carmarthenshire County Council</li> <li>Ceredigion County Council</li> <li>Conwy County Borough Council</li> <li>Conwy County Borough Council</li> <li>Denbighshire County Council</li> <li>Flintshire County Council</li> <li>Gwynedd Council</li> <li>Merthyr Tydfil County Borough Council</li> <li>Monmouthshire County Council</li> <li>Neath Port Talbot County Borough Council</li> <li>Newport City Council</li> <li>Pembrokeshire County Council</li> <li>Powys County Council</li> <li>Rhondda Cynon Taf County Borough Council</li> <li>City and County of Swansea</li> <li>Torfaen County Borough Council</li> <li>Vale of Glamorgan Council</li> <li>Wrexham County Borough Council</li> </ul> | <ul> <li>Include travel, meal and (when applicable) accommodation costs.</li> <li>Estyn calculates an inspector's contract fee by multiplying the number of days an inspector would be needed at the school/provider site (i.e. the inspection template) by their daily rate (VAT inclusive where applicable).</li> <li>As at 28/03/18 inspection templates are as follows: <ul> <li>Nursery - 1 day</li> <li>ALN - 1 day</li> <li>Primary - 3 days</li> <li>Independent School - 3 days</li> <li>Special School - 3 days</li> <li>Secondary - 3.5 days</li> <li>Follow up / Monitoring Visits - 2 or 2.5 days</li> </ul> </li> <li>Estyn reserves the right to amend the inspection templates at any time.</li> </ul> |
|                 | Welsh Consortia      Load Selected Combinations                                                                                                    |                                                                                                    |

Please select the Roles, Sectors, Languages and Local Authorities you wish to submit a rate for, by clicking the tick the box against each item

| Role            | ✓ Lead                            |
|-----------------|-----------------------------------|
|                 | ✓ Team                            |
| Sector          | Secondary                         |
|                 | ✓ Primary                         |
| Language        | ☑ Welsh                           |
|                 | ✓ English                         |
| Local Authority | ✓ Isle of Anglesey County Council |

You can either add rates in separately for call - off and tender per role, or you can set all combinations to the same rate by ticking the box "Set all combinations to same rate ?" and complete a Call Off Rate and Tender Rate "To apply to all Combinations" as circled in red below .

|   |                                               | Load Selected Combinations                                                   |               |             |
|---|-----------------------------------------------|------------------------------------------------------------------------------|---------------|-------------|
|   | Role / Sector / La<br>Combination             | anguage / Local Authority                                                    | Call Off Rate | Tender Rate |
|   | Lead / Primary / V<br>Council                 | Velsh / Isle of Anglesey County                                              | ſ             |             |
|   | Lead / Primary / V<br>Council                 | Velsh / Caerphilly County Borough                                            |               |             |
|   | Lead / Primary / V<br>Council                 | Velsh / Conwy County Borough                                                 |               |             |
|   | Set all combinatio                            | ns to same rate?                                                             |               |             |
| 5 | Rate to apply to A                            | II Combinations                                                              |               |             |
|   | Please note:                                  |                                                                              |               |             |
|   | All prices quoted a<br>All prices should i    | are a daily rate.<br>nclude VAT if applicable.                               |               |             |
|   | Are you VAT regis<br>the Commercial p<br>VAT? | stered and are the prices quoted in<br>arameters subject to the inclusion of | ⊖ No   Yes    |             |
|   | Capacity per Tern                             | n                                                                            |               |             |
|   | Please indicate pa                            | ayee name for contract fees                                                  |               |             |
|   | Submit rates to I                             | Estyn?                                                                       |               |             |
| [ | Save Cancel                                   |                                                                              |               |             |
|   | Before leaving this scree                     | n, click here to "submit rates" then click "save"                            |               |             |
| • | Please ensure the<br>o your VAT state         | at you have completed:<br>us                                                 |               |             |
|   | o maximum insp                                | pection capacity; and                                                        |               |             |

- $\circ$  the name of the payee for inspection services
- Save your details

A summary of the rates you submitted will be displayed:

## Rates

| Last Updated                               | 16 Jan 2018 at 16:13:49 |
|--------------------------------------------|-------------------------|
| Are you enrolled on Estyn's call off list: | Yes                     |
| Are you VAT registered:                    | Yes                     |
| Open Academic Term:                        | Summer - 2018/19        |
| Capacity per Term:                         | 5                       |
| Payee Name for Contract Fees:              | Estyn                   |

| Role     | Sector    | Language | Local Authority                      | Call Off Rate | Tender Rate |
|----------|-----------|----------|--------------------------------------|---------------|-------------|
| Lead     | Primary   | English  | Blaenau Gwent County Borough Council | £1.00         | £1.00       |
| Lead     | Primary   | English  | Bridgend County Borough Council      | £1.00         | £1.00       |
| Lead     | Primary   | English  | Conwy County Borough Council         | £2.00         | £2.00       |
| Lead     | Primary   | Welsh    | Blaenau Gwent County Borough Council | £1.00         | £1.00       |
| Lead     | Primary   | Welsh    | Bridgend County Borough Council      | £1.00         | £1.00       |
| Lead     | Primary   | Welsh    | Conwy County Borough Council         | £2.00         | £2.00       |
| Lead     | Secondary | English  | Blaenau Gwent County Borough Council | £1.00         | £1.00       |
| Lead     | Secondary | English  | Bridgend County Borough Council      | £1.00         | £1.00       |
| Lead     | Secondary | English  | Conwy County Borough Council         | £2.00         | £2.00       |
| Lead     | Secondary | Welsh    | Blaenau Gwent County Borough Council | £1.00         | £1.00       |
| Lead     | Secondary | Welsh    | Bridgend County Borough Council      | £1.00         | £1.00       |
| Lead     | Secondary | Welsh    | Conwy County Borough Council         | £2.00         | £2.00       |
| <b>T</b> |           |          |                                      |               |             |

To add your daily rate or amend an existing rate, please click here

If you have a query about call off contracts, please Notify Estyn

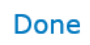

The following steps will then be completed by Estyn:

- Bids are evaluated, contracts awarded and added to your "Event Contracts" page shown below (link to this page wil be on your home page as per the first page of this document).
- You will receive an email to alert you of any contract offers. These will be displayed on the Events contracts page of your Inspector Profile as shown below.

The easiest way to see your current contracts is to filter by the Term you are interested in:

- Click on the drop down box headed "Term Start"
- Select the Term you wish to see the contracs for and click "Filter"

You can filter using the "status" of a contract, eg. paid, awarded, cancelled etc.

| Save    | Cancel                                                                                        | Acknowledge |                 |      |               |  |             |             |                |                 |                                            |            |
|---------|-----------------------------------------------------------------------------------------------|-------------|-----------------|------|---------------|--|-------------|-------------|----------------|-----------------|--------------------------------------------|------------|
| Code (  | 6413                                                                                          | Cann, Dr Je | erry            |      |               |  |             |             |                |                 |                                            |            |
| Contrac | t Status                                                                                      |             | Start Date From |      | Start Date To |  | Term Start  |             |                |                 |                                            |            |
|         |                                                                                               | V           |                 |      |               |  |             | v           | Filter         | Filter          |                                            |            |
|         |                                                                                               |             | Search          |      | Search        |  |             |             |                |                 |                                            |            |
|         |                                                                                               |             |                 |      |               |  |             |             |                |                 |                                            |            |
| E       | Event                                                                                         | Role        |                 | Rate | Provider Name |  | Start Date  | End Date    | Travel<br>Time | Contract Status | Cancellation<br>Cancellation Reason<br>Fee | POR or PIN |
| 0       | )3533                                                                                         | T1          |                 |      |               |  | 25 Jun 2013 | 25 Jun 2013 |                | V               |                                            | V          |
| 0       | )4832                                                                                         | T1          |                 |      |               |  | 17 Jun 2014 | 17 Jun 2014 |                | ✓               |                                            | V          |
| 0       | )5777                                                                                         | L           |                 |      |               |  | 14 Oct 2014 | 16 Oct 2014 |                | ▼               |                                            | V          |
|         |                                                                                               |             |                 |      |               |  |             |             |                |                 |                                            |            |
| Save    | Cancel                                                                                        | Acknowledge |                 |      |               |  |             |             |                |                 |                                            |            |
|         |                                                                                               |             |                 |      |               |  |             |             |                |                 |                                            |            |
| Ac      | Accept or Decline each contract by using the drop down box indicated above, then click "save" |             |                 |      |               |  |             |             |                |                 |                                            |            |

This page will serve as an up to date record of the status of your contracts.

| Home • Virtual Inspectio                              | on Room • Log Out<br>Guildford > Inspectors  | > Inspector Profiles                     | Jerry Cann > Rate                          | s Jerry Cann >                            |                                              |                                           |                                                  |                                       | Cymraeg                                                       |
|-------------------------------------------------------|----------------------------------------------|------------------------------------------|--------------------------------------------|-------------------------------------------|----------------------------------------------|-------------------------------------------|--------------------------------------------------|---------------------------------------|---------------------------------------------------------------|
| Done Acknowled                                        | dge                                          | У)                                       |                                            |                                           |                                              |                                           |                                                  |                                       |                                                               |
| Code 06413                                            | Cann, Dr Jerry                               | ý                                        |                                            |                                           |                                              |                                           |                                                  |                                       |                                                               |
| Contract Status                                       | <b>V</b>                                     | Start Date From                          | Start Date To                              | Term Start                                | $\checkmark$                                 | Filter                                    |                                                  |                                       |                                                               |
| Event                                                 | Role                                         | Rate                                     | Provider Name                              | Start Date                                | End Date                                     | Travel Time Contract Status               | s Cancellation Fee                               | Cancellation Reason                   | POR or PIN                                                    |
| 03533<br>04832<br>05777                               | T1<br>T1<br>L                                |                                          |                                            | 25 Jun 2013<br>17 Jun 2014<br>14 Oct 2014 | 25 Jun 2013<br>17 Jun 2014<br>16 Oct 2014    | Offer<br>Offer<br>Offer                   | Y<br>Y<br>Y                                      |                                       | <ul><li>✓</li><li>✓</li><li>✓</li></ul>                       |
| Done Acknowled                                        | dge                                          |                                          |                                            |                                           |                                              |                                           |                                                  |                                       |                                                               |
|                                                       |                                              |                                          |                                            |                                           |                                              |                                           |                                                  |                                       | Contract Status                                               |
| You also have                                         | e the option t                               | o cancel co                              | ontracts on                                | this page                                 | by changing                                  | l the drop down me                        | enu to "Cancelled b                              | ov Contractor".                       | Declined<br>Accepted Offer<br>Cancelled by Contractor<br>Paid |
| Having change                                         | ed the status                                | s of the con                             | tract you v                                | vill also ne                              | ed to choose                                 | e a reason from the                       | e drop down box fo                               | or "Cancellation                      | Reason".                                                      |
| Cancelled by Estyn<br>Completed<br>Payment Authorised |                                              |                                          |                                            |                                           |                                              |                                           |                                                  |                                       |                                                               |
| There are othe                                        | er "status" w                                | hich may b                               | e shown איס                                | ver time b                                | ut some of th                                | nese are only availa                      | able to Estyn.                                   |                                       |                                                               |
| If for any reasonal for a contract is populate the "  | on Estyn is r<br>cancelled b<br>Cancellation | required to<br>y Estyn and<br>Fee" box o | cancel a co<br>d the timing<br>on this pag | ontract, th<br>g means tl<br>e and pay    | e drop down<br>nat it qualifie<br>ment made. | box will be amend<br>s for a cancellation | led to reflect this an<br>n fee, this will autor | nd a reason give<br>natically be cale | en.<br>culated and will                                       |

Once the inspection has been completed, payment will be made in line with the contract terms and conditions.